## Как посмотреть автоматизированный отчет о заполнении электронных журналов в АИС.

1.Заходим в АИС. Нажимаем вкладку «Отчеты».

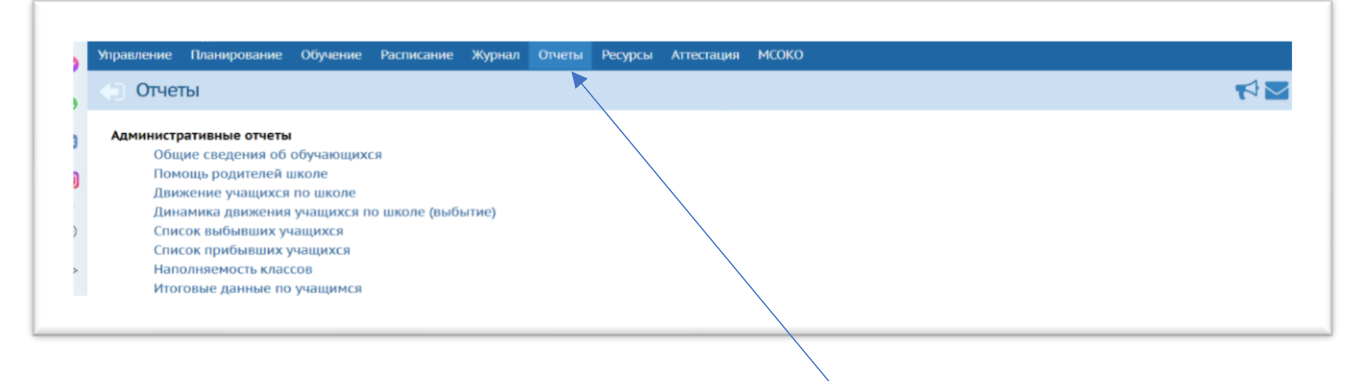

2. В появившемся окне выбираем «Сводный отчёт по заполняемости электронных журналов». Перехолим в окно отчета. Выбираем вил «По

| Управление Планирование<br>Отчеты/Сводный ( | Обучение Расписание Журнал Отчеты Ресурсы Аттестация МСОКО<br>отчёт по заполняемости электронных журналов | ₹ <b>₩</b> ₽₽          |
|---------------------------------------------|----------------------------------------------------------------------------------------------------|------------------------|
| Вид                                         | По учителям •                                                                                             | 🖈 Добавить в избранные |
| Выводить учителей                           | Только с незаполненными темами уроков или •                                                               |                        |
| Период                                      | 1.09.20 no 30.12.20                                                                                       |                        |
|                                             |                                                                                                    |                        |
| 🗙 Сформировать                              |                                                                                                    |                        |

3. В появившемся отчете ищете свою фамилию. Если Вашей фамилии нет, то у Вас, скорее всего, все в порядке. На всякий случай, смоделируйте данный отчет еще раз следующим образом: вид «По учителям», «Выводить всех» и убедитесь, что количество часов по учебному плану, количество заполненных тем и заданий в Ваших данных по этому отчету действительно совпадает.

4. Чтобы уточнить какие журналы Вы не заполнили полностью (если первый отчет показал Вашу фамилию), смоделируйте еще один отчет следующим образом:

Отчеты-«Сводный отчёт по заполняемости электронных журналов»-вид «по предметам»

| 0 | 📢 Отчеты / Сводный отчёт по заполняемости электронных журналов 👘 🔽 |                     |                        |
|---|--------------------------------------------------------------------|---------------------|------------------------|
| • | Вид                                                                | По предметам        | 🖈 Добавить в избранные |
| O | Период                                                             | 1.09.20 no 30.12.20 |                        |
| 0 |                                                                    |                     |                        |
| ⊳ | 🔀 Сформировать                                                     |                     |                        |